## **OLE Container Control Attributes Window**

Accessible Using

- 1. Double-click on the OLE container control; or
- 2. if selected: "Control > Attributes"; or
- 3. if selected: ENTER.

## **Entries**

## Note:

For context-sensitive help on attribute entries, select the entry so it has the focus, and press F1.

| Entry in<br>Attributes<br>Window | Represents                                                                                                    |
|----------------------------------|----------------------------------------------------------------------------------------------------|
| Name                             | Handle name of the OLE container control (may be overwritten with another name).                                                                                                    |
| DIL text                         | DIL-TEXT attribute value (string).                                                                                                    |
| •••                              | Dialog box for determining sources of DIL-TEXT attribute values.                                                                                                    |
| Accelerator                      | ACCELERATOR attribute value.                                                                                                    |
| •••                              | Dialog box for determining sources of ACCELERATOR attribute values.                                                                                                    |
| Help ID                          | HELP-ID attribute value. You must use the help topic's .h file to map the numerical ID that you enter here to the corresponding help topic ID (created by a markup in the .hlp file).                                                                                                    |
| Object<br>Information:           |                                                                                                    |
| mf-screen                        | In this group box, you decide the OLE object's type whose name is then displayed.                                                                                                    |
| Туре                             | <ul> <li>Decides whether the OLE container control contains an OLE server, a new OLE object, an existing OLE object, or none of all. For more information on these three types, see <i>Selecting an OLE Server or Document</i>.</li> <li>Note:</li> <li>This is not a value of the TYPE attribute.</li> </ul> |
| •••                              | <ul> <li>Dialog box for selecting a particular OLEserver, a new OLE object, or an existing Natural embedded OLE object.</li> <li>EMBEDDED-OBJECT, SERVER-OBJECT and SERVER-PROGID attribute values.</li> </ul>                                                                                                |
| Name                             | Displays the name of the selected item. You cannot edit this entry.                                                                                                    |
| Framed                           | STYLE attribute value: draw a frame around the OLE container control.                                                                                                    |

| Entry in<br>Attributes<br>Window | Represents                                                                                                    |
|----------------------------------|----------------------------------------------------------------------------------------------------|
| Zoom (%)                         | ZOOM-FACTOR attribute value: magnify or reduce the default representation of<br>an OLE server application that has become visible in an OLE container control.                                                                                                    |
| Status:                          |                                                                                                    |
| Visible                          | VISIBLE attribute value.                                                                                                    |
| Enabled                          | ENABLED attribute value.                                                                                                    |
| Modifiable                       | MODIFIABLE attribute value. If this entry is checked, the end user may modify the OLE object in-place.                                                                                                    |
| RTL                              | RTL attribute value. If this entry is checked, the dialog element direction is right-to-left.                                                                                                    |
| Rectangle:                       | <ul> <li>The following four attributes decide the OLE container control's x and y axis position, its height and its width on the screen.</li> <li>X - RECTANGLE-X attribute value.</li> <li>Y - RECTANGLE-Y attribute value.</li> <li>W - RECTANGLE-W attribute value.</li> <li>H - RECTANGLE-H attribute value.</li> </ul> |
| Background<br>color:             |                                                                                                    |
| Selection box                    | BACKGROUND-COLOUR-NAME attribute value.                                                                                                    |
| •••                              | Dialog box for editing BACKGROUND-COLOUR-VALUE attribute value.                                                                                                    |
| OK & Start<br>Server             | Save settings, start the OLE server and exit the window.                                                                                                    |
| OK                               | Save settings and exit the window.                                                                                                    |
| Cancel                           | Exit the window without saving the settings.                                                                                                    |
| Help                             | Provides online help on the attributes window.                                                                                                    |